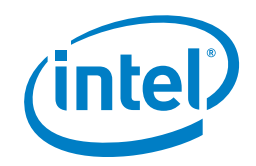

# Gi-LAN Solution Implementation Installation Guide

Intel Corporation Datacenter Networking Solution Group

# **1.0 Introduction**

As Communications Service Providers move to a software-defined networking/ network function virtualization (SDN/NFV) world, they find themselves needing to enable several use cases. This solution implementation document focuses on the Gateway-Internet LAN (Gi-LAN) use case and presents how to build a single host virtualized Gi-LAN architecture that can serve mobile customer traffic using both local content as well as Internet accessibility, while enabling key traffic roaming policies.

Eduardo Castro Solution Software Engineer,

Intel Corporation

## Tarek Radi

Authors

Lead Technical Program Manager, Intel Corporation This document describes the configuration and integration of several virtual network functions (VNFs) from various third-party suppliers on top of a Red Hat Enterprise Linux\*-based network function virtualization infrastructure (NFVI), running Red Hat OpenStack\* Platform 7. The VNFs used in this solution are given in Table 1.

## **Table 1.** Virtual functions of the solution.

| REQUESTED VIRTUAL<br>FUNCTION                                                       | SUPPLIER                  | PRODUCT/VERSION                                  |  |
|-------------------------------------------------------------------------------------|---------------------------|--------------------------------------------------|--|
| Switching                                                                           | Open vSwitch<br>Community | Open vSwitch* 2.3.2                              |  |
| Routing                                                                             |                           | 5600 vRouter* build:<br>3.2.1R6                  |  |
| Domain Name System (DNS)                                                            | Brocade                   |                                                  |  |
| Policy and Charging Rules                                                           |                           | Policy Traffic Switch<br>Virtual Series* 7.00.01 |  |
| Function (PCRF), Policy<br>and Charging Enforcement<br>Function (PCFF), and Traffic |                           | Service Delivery Engine<br>Virtual Series* 7.10  |  |
| Detection Function (TDF)                                                            | Sandvine                  | Subscriber Policy Broker<br>Virtual Series* 6.50 |  |
| Management user interface for PCRF and PCEF/TDF                                     |                           | Control Center* 6.90.02                          |  |
| Firewall                                                                            |                           | BIG-IP* Advanced                                 |  |
| Distributed Denial of<br>Service (DdoS)                                             | F5 Networks               | BIG-IP Carrier-Grade                             |  |
| Carrier-Grade Network<br>Address Translation<br>(CGNAT)                             |                           |                                                  |  |
| Transparent Proxy and<br>Caching                                                    |                           | Apache Traffic Server*                           |  |
| Content Delivery Network                                                            | Foundation                |                                                  |  |
| Origin Web Server                                                                   |                           | Apache HTTP Server*<br>2.4.10                    |  |
| Outbound Anti-Spam                                                                  | Cisco Systems             | Snort* 2.9.6.0                                   |  |

## **Table of Contents**

| 1.0 Introduction                                 | .1 |
|--------------------------------------------------|----|
| 2.0 Installation Guide                           | .3 |
| 2.1 Prerequisites                                | .3 |
| 2.2 Red Hat OpenStack Platform 7                 | .4 |
| 2.3 Carrier-Grade NAT                            | .4 |
| 2.4 Transparent Proxy - Caching                  | .5 |
| 2.5 Domain Name Service                          | .7 |
| 2.6 Outbound Anti-Spam (Snort)                   | .7 |
| 2.7 Firewall and DDoS                            | .8 |
| 2.8 Brocade Input                                | 10 |
| 2.9 Policy Traffic Switch (PTS)                  | 11 |
| 2.10 DHCP                                        | 11 |
| 2.11 Service Delivery Engine (SDE)               | 12 |
| 2.12 Subscriber Policy Broker (SPB).             | 12 |
| 2.13 Control Center                              | 13 |
| 2.14 Policy and Charging Rules Function          | 14 |
| 2.15 Content Delivery Network                    | 14 |
| 2.16 Origin Server1                              | 15 |
| 2.17 Origin Server2                              | 15 |
| 3.0 Test Input                                   | 16 |
| 3.1 Configuring Test Input                       | 16 |
| 3.2 Accessing the Internet.                      | 16 |
| 3.3 Blocking Websites                            | 16 |
| 3.4 Viewing Cached Content.                      | 17 |
| 3.5 Viewing DNS Statistics                       | 17 |
| 3.6 Carrier-Grade NAT Statistics                 | 17 |
| 3.7 Users' Data Rate Using Router                | 17 |
| 3.8 User's Traffic Using Network Policy Control. | 17 |
| 3.9 Balancing between Servers Using CDN          | 18 |
| 3.10 Preventing Attacks Using DDoS Protection    | 18 |
| 3.11 Enforcing Policy Using PCRF                 | 18 |
| 4.0 Test Cases for Components                    | 19 |
| 4.1 Carrier-Grade NAT                            | 19 |
| 4.2 Transparent Proxy                            | 19 |
| 4.3 Domain Name Service                          | 19 |
| 4.4 Outbound Anti-Spam (Snort)                   | 19 |
| 4.5 Firewall                                     | 19 |
| 4.6 CDN and Origin Servers                       | 19 |
| 4.7 Brocade Router                               | 19 |
| 4.8 Network Policy Control                       | 20 |
| 5.0 Sample Test Scenarios                        | 20 |
| 5.1 Scenario 1: Performance at the Input Router  | 20 |
| 5.2 Scenario 2: Performance at the Firewall      | 20 |
| 5.3 Scenario 3: Performance after the Firewall   | 20 |
| 5.4 Scenario 4: Performance of the Network Chain | 20 |
| 5.5 Results                                      | 20 |
| Appendix A: PackStack Answer File                | 21 |
| Appendix B: Abbreviations                        | 24 |
| Appendix C: References.                          | 25 |

The primary audiences for this document are architects and engineers planning to implement their own virtualized Gi-LAN architectures. While this document discusses the solution in detail, it is by no means a large-scale solution that can handle thousands of users. For example, the topology here uses only one host server. Readers should use this document as proof that such a Gi-LAN use case is possible in SDN/NFV. They can follow the steps documented here to build their own proof-of-concept topology and scale it.

The intent of this document is to help customers who are interested in implementing this specific use case in an SDN/ NFV world. It is important to note that the details contained herein are just an example of one way of enabling this use case for a customer. Intel does not aim to promote or recommend any specific hardware, software, or supplier mentioned in this document. In addition, Intel does not aim to tie customers to any specific software and hardware stack. We recommend that you use this document only as a guide to enable this use case in an SDN/NFV world.

For an overview of this Gi-LAN solution, including the hardware and software components used, please refer to the Gi-LAN Solution Implementation Summary.

Link to the Solution Implementation Summary: https://networkbuilders.intel.com/network-technologies/ solution-blueprints

# 2.0 Installation Guide

This section contains instructions for installing and configuring the software stack on a single-server hardware platform based on Intel® Xeon® processor family. This solution is built with a set of VNF elements that form the Gi-LAN functional chain, and are deployed on a variety of networks as presented in Table 2.

## Table 2. Networks used in the solution.

|    | NETWORK                      | IP              |
|----|------------------------------|-----------------|
| 1  | Input                        | 172.16.88.0/24  |
| 2  | After Router                 | 10.10.10.0/24   |
| 3  | After Network Policy Control | 10.10.10.0/24   |
| 4  | After Firewall               | 12.12.12.0/24   |
| 5  | After Snort                  | 12.12.12.0/24   |
| 6  | After DNS                    | 16.16.16.0/24   |
| 7  | After HTTP Caching           | 16.16.16.0/24   |
| 8  | After CDN                    | 15.15.15.0/24   |
| 10 | Services                     | 21.21.21.0/24   |
| 11 | Management                   | 172.16.77.0/24  |
| 12 | Output                       | 10.250.100.0/24 |

# 2.1 Prerequisites

Please note that the instructions for installing Red Hat Enterprise Linux 7.1 are not within the scope of this document; however, this section contains some remarks that the user should follow during operating system installation or configuration.

For a successful installation, please make sure you do the following:

- Create a RAID 0 virtual disk from all the physical disks.
- Create custom partitioning as presented in Table 3.

## Table 3. Solution partitioning schema.

| PARTITION          | SIZE                               |
|--------------------|------------------------------------|
| Biosboot           | 2 MB                               |
| /boot              | 5 GB                               |
| /swap              | Double the size of physical memory |
| / (root partition) | Remaining space                    |

To start, execute the following steps.

- 1. Install Red Hat Enterprise Linux 7.1, and then set the following:
  - Hostname: /etc/hostname
  - Hosts: /etc/host
  - Disable Security Enhanced Linux: /etc/selinux/conf
- 2. Disable and stop the firewall.

# systemctl disable firewalld
# systemctl stop firewalld

3. Set the networks interfaces (they should follow the pattern /etc/sysconfig/network-scripts/ifcfg-em1).

TYPE=Ethernet BOOTPROTO=static IPADDR=172.16.77.2 NETMASK=255.255.255.0 GATEWAY=172.16.77.1 DNS1=10.248.2.1 DNS2=10.2.71.6 DNS3=10.19.1.4 DEFROUTE=yes PEERDNS=yes PEERROUTES=yes IPV4 FAILURE FATAL=yes IPV6INIT=no IPV6 AUTOCONF=yes IPV6 DEFROUTE=yes IPV6 PEERDNS=yes IPV6 PEERROUTES=yes IPV6 FAILURE FATAL=no NAME=em1 UUID=633b582e-7696-4e43-ad1d-ac53bf074250 DEVICE=em1 ONBOOT=yes NM CONTROLLED=no

- 4. Disable and stop the NetworkManager, and then enable/ start the network and bring up the respective network interface.
  - # systemctl disable NetworkManager
  - # systemctl stop NetworkManager
  - # systemctl start network
  - # systemctl enable network
  - # ifup em1

## 2.2 Red Hat OpenStack Platform 7

1. Set the proxy on /etc/yum.conf and update proxy information.

proxy=http://proxy-us.intel.com:911

2. Export the proxy configuration.

# export http\_proxy=http://proxy-us. intel.com:911 # export https\_proxy=http://proxy-us. intel.com:911

- 3. Subscribe the Red Hat and Red Hat OpenStack Platform 7.
  - # subscription-manager register
  - # subscription-manager subscribe --auto
  - # subscription-manager list --consumed
- 4. Clear the initially set up repositories and enable the appropriate ones.
  - # subscription-manager repos --disable=\*
  - # subscription-manager repos
  - --enable=rhel-7-server-rpms
  - # subscription-manager repos
  - --enable=rhel-7-server-rh-common-rpms
  - # subscription-manager repos
  - --enable=rhel-7-server-openstack-7.0-rpms
- 5. Install the PackStack installer.
  - # yum install openstack-packstack
- 6. Create an answer file. The answer file used in this setup is presented in Appendix A: PackStack Answer File.
- 7. Run PackStack.

# packstack --answer-file=/home/
myanswerfile.txt

#### 2.3 Carrier-Grade NAT

1. Make sure that the image of F5 BIG-IP CGNAT is configured to have an IDE hard disk and e1000 interface cards. Note that "F5" is the image name.

# . /root/keystonerc\_admin
# glance image-update --property hw

disk bus=ide F5

# glance image-update --property hw\_vif\_
model=e1000 F5

- 2. Create a flavor in OpenStack and call it CGNAT with the specs:
  - Virtual CPUs: 4
  - RAM: 6 GB
  - Hard Disk (HD): 150 GB

- 3. Create an instance from the F5 image and call it CGNAT. Network connections are in this order:
  - Management
  - Services
  - After\_HTTP\_Caching
  - Output
  - Log in to the CGNAT console.
  - User: root
  - Password: default
- 4. Edit /PLATFORM.

platform=Z100 family=0xC0000000 host=Z100
systype=0x71

5. In the command line area, execute:

# reboot

# config

- Enter the management IP address 172.16.77.208, and the netmask 255.255.255.0.
- Default route is 172.16.77.209 (Dell server IP address on the management network).
- 6. In a web browser, type https:// 172.16.77.208 or its equivalent in your deployment.
  - Check "I understand the risks".
  - Add exceptions.
  - Confirm security exception.
- 7. Log in with admin/admin credentials.
- 8. Set up the utility.
  - Click Next.
  - Click Activate.
  - Enter the base registration key (should include LTM CGN modules enabled).
  - Select activation method: Manual.
  - Click Next.
  - Copy the Dossier.
  - Click "Click here to access F5 Licensing Server".
  - Paste the Dossier.
  - Click Next.
  - Check "I have read and agree to the terms of this license".
  - Click Next.
  - Copy the content display inside the display area.
  - Return to the tab of the F5 graphical user interface (GUI).
  - Paste the copied content.
  - Click Next.

- 9. Enable modules.
  - Enable CGNAT.
  - Click Next and then OK.
  - Click Next.
  - Set both the root and admin passwords [for example "123456"].
  - Log in again with admin and the password you set in the previous step.
  - Click Finished.
- 10. Network→VLAN
  - Click Create.
  - Name: Vlan\_services
  - Interface: 1.1
  - Tagging: untagged
  - Click Add.
  - Click Finished.
  - Click Create.
  - Name: Vlan\_internal
  - Interface: 1.2
  - Tagging: untagged
  - Click Add.
  - Click Finished.
  - Click Create.
  - Name: Vlan\_external
  - Interface: 1.3
  - Tagging: untagged
  - Click Add.
  - Click Finished.
- 11. Network→Self IPs
  - Click Create.
  - Name: Services\_selfIP
  - IP Address: 21.21.21.16
  - Netmask: 255.255.255.0
  - Vlan\_services
  - Click Finished.
  - Click Create.
  - Name: Internal\_selfIP
  - IP Address: 16.16.16.3
  - Netmask: 255.255.255.0
  - Vlan\_internal
  - Click Finished.
  - Click Create.
  - Name: External\_selfIP
  - IP Address: 10.250.100.148
  - Netmask: 255.255.255.0
  - Vlan\_external
  - Click Finished.

- 12. Carrier Grade NAT→LSN Pools
  - Click Create.
  - Name: pool\_external
  - Egress: Enabled on
  - Vlan\_output
  - Address/Prefix Length: 105.203.255.70/32 (this should be the IP address Vlan\_external in case you don't have a real IP)
- 13. Local Traffic→Virtual servers
  - Name: virtualservernat
  - Type: Forwarding (IP)
  - Source Address: 0.0.0.0/0
  - Destination Address: 0.0.0.0/0
  - Service port: \*
  - Protocol: All Protocols
  - VLAN and Tunnel Traffic: Enabled on
  - Vlan\_internal
  - Source Address Translation: LSN
  - LSN Pool: pool\_external
  - Click Finished.
- 14. Network→Routes
  - Name: default route
  - Destination: 0.0.0.0
  - Netmask 0.0.0.0
  - Resource: Use Gateway
  - Gateway Address: IP Address: 10.250.100.145
  - Click Finished.

## 2.4 Transparent Proxy - Caching

- 1. Create a flavor in OpenStack and call it "TP" with the following specs:
  - Virtual CPUs: 2
  - RAM: 4 GB
  - HD: 80 GB
- 2. Create a CentOS\* instance (from the CentOS image, which includes development tools like gcc, g++, etc.) called TransparentProxy with the previous flavor. The instance should have interfaces with these networks:
  - Management
  - Services
  - After\_DNS
  - After\_HTTP\_Caching
- 3. Install extra tools.

# yum install wget bzip2
# yum install gcc gcc-c++ pkgconfig pcredevel tcl-devel expat-devel openssl-devel
# yum install libcap libcap-devel hwloc
hwloc-devel ncurses-devel libcurl-devel
# yum install autoconf automake libtool
# yum install ebtables

# yum install bridge-utils

- 4. Set the network interfaces—edit the following files in the /etc/sysconfig/network-scripts/ directory.
  - /etc/sysconfig/network-scripts/ifcfg-eth0

DEVICE="eth0" BOOTPROTO="static" ONBOOT="yes" TYPE="Ethernet" USERCTL="yes" IPV6INIT="no" IPADDR=172.16.77.53 NETMASK=255.255.255.0

/etc/sysconfig/network-scripts/ifcfg-eth1

DEVICE="eth1" BOOTPROTO="static" ONBOOT="yes" TYPE="Ethernet" USERCTL="yes" IPV6INIT="no" IPADDR=21.21.21.28 NETMASK=255.255.255.0

/etc/sysconfig/network-scripts/ifcfg-eth2

DEVICE="eth2" BOOTPROTO="static" ONBOOT="yes" TYPE="Ethernet" USERCTL="yes" IPV6INIT="no" BRIDGE="br0"

/etc/sysconfig/network-scripts/ifcfg-eth3

DEVICE="eth3" BOOTPROTO="static" ONBOOT="yes" TYPE="Ethernet" USERCTL="yes" IPV6INIT="no" BRIDGE="br0"

/etc/sysconfig/network-scripts/ifcfg-br0

DEVICE=br0 TYPE=Bridge BOOTPROTO=none ONBOOT=yes STP=off IPADDR=16.16.16.8 NETMASK=255.255.255.0 GATEWAY=16.16.16.3 DNS1=8.8.8.8

5. Restart the network service, and bring up all the network interfaces.

```
# systemctl restart network
```

# ifup <interface>

6. Install the Apache traffic server. For more information, follow:

https://docs.trafficserver.apache.org/en/6.1.x/admin-guide/installation/index.en.html.

- # wget http://archive.apache.org/dist/ trafficserver/trafficserver-6.0.0.tar.bz2 # tar xvfj trafficserver-6.0.0.tar.bz2 # cd trafficserver-6.0.0 # ./configure --prefix=/opt/ts --enableposix-cap --enable-tproxy=force # make # make check # sudo make install # opt/ts/bin/traffic\_server -R 1 7. Modify ../ts/etc/trafficserver/records.config as shown below. For details, see: https://docs.trafficserver.apache.org/en/4.2.x/reference
  - https://docs.trafficserver.apache.org/en/4.2.x/reference/ configuration/records.config.en.html

CONFIG proxy.config.http.server\_ports STRING 8080:tr-full CONFIG proxy.config.url\_remap.remap\_ required INT 0 CONFIG proxy.config.cluster.ethernet\_ interface STRING br0

8. Apply the changes.

# traffic\_line -x

9. Enable the IP table rules.

```
# ebtables -t broute -F
# ebtables -t broute -A BROUTING -p IPv4
--ip-proto tcp --ip-dport 80 -j redirect
--redirect-target DROP
# ebtables -t broute -A BROUTING -p IPv4
--ip-proto tcp --ip-sport 80 -j redirect
--redirect-target DROP
# iptables -t filter --flush FORWARD
# iptables -t filter --flush INPUT
# iptables -t mangle -A PREROUTING -i
eth2 -p tcp -m tcp --dport 80 -j TPROXY
--on-ip 0.0.0.0 --on-port 8080 --tproxy-
mark 1/1
# iptables -t mangle -A PREROUTING -i
eth3 -p tcp -m tcp --sport 80 -j MARK
--set-mark 1/1
# ip rule add fwmark 1/1 table 1
# ip route add local 0.0.0.0/0 dev lo
table 1
# echo 1 > /proc/sys/net/ipv4/ip forward
# echo 0 > /proc/sys/net/ipv4/conf/all/
rp filter
# echo 0 > /proc/sys/net/ipv4/conf/br0/
rp filter
# echo 0 > /proc/sys/net/ipv4/conf/eth2/
rp filter
# echo 0 > /proc/sys/net/ipv4/conf/eth3/
rp filter
```

10. Start the Traffic Server.

# trafficserver start

11. You can browse the cache content with the following command.

# /opt/ts/bin/traffic\_logstats | less

## 2.5 Domain Name Service

- 1. Create a flavor in OpenStack and call it "Brocade" with the following specs:
  - Virtual CPUs: 2
  - RAM: 4 GB
  - HD: 20 GB
- 2. Create a volume in OpenStack and BrocadeVol:
  - HD: 10 GB
- 3. Create an instance "BrocadeInstall" from the Brocade ISO image and call it "BrocadeISO" with flavor Brocade. Network connections:
  - Management
- 4. Shut off the "BrocadeInstall" instance.
- 5. Attach the volume to the instance.
- 6. Turn on the instance again.
- 7. When you go to the console of the Brocade 5600 vRouter, type "install image".
- 8. Proceed with the installation and confirm erasing the HD along with modifying the GRUB. Keep the username and password "vyatta" and "vyatta".
- 9. When the installation finishes, turn off the instance.
- 10. Detach the volume from the instance created.
- 11. From the volume properties, upload the volume as an image.
- 12. Delete the instance.
- 13. Once you upload the new Image "Brocade" you can instantiate the image as a Nova instance to be used as a router.
- 14. Create an instance "DNS" from the Brocade image previously created with flavor Brocade. Network connections are in this order:
  - Management
  - Services
  - After\_Snort
  - After\_DNS

- 15. Log in with "vyatta"/"vyatta".
- 16. Type the following commands in the Brocade command line interface. For more information follow: http://www.brocade.com/content/html/en/ vrouter5600/42r1/vrouter-42r1-laninterface/GUID-E8AFD5DC-CF6E-47C3-BD07-B9CDB34405DF.html

#### configure

set interfaces dataplane dp0s3 address 172.16.77.207/24 set interfaces dataplane dp0s4 address 21.21.21.15/24 set interfaces dataplane dp0s5 address 12.12.12.10/24 set interfaces dataplane dp0s6 address 16.16.16.2/24 set protocols static route 0.0.0.0/0 nexthop 16.16.16.3 set protocols static route 10.0.0.0/8 next-hop 12.12.12.3 set service https set service dns forwarding cache-size 1000 set service dns forwarding listen-on dp0s5 set service dns forwarding listen-on dp0s6 set service dns forwarding name-server 8.8.8.8 set service dns forwarding name-server 8.8.4.4 commit save

## 2.6 Outbound Anti-Spam (Snort)

- 1. Create a flavor in OpenStack and call it "antispam" with the following specs:
- Virtual CPUs: 2
- RAM: 4 GB
- HD: 50 GB
- Create an instance "AntiSpam" from the CentOS (http:// docs.openstack.org/image-guide/obtain-images.html) with flavor "antispam". Network connections in this order:
  - Management
  - Services
  - After\_Firewall
  - After\_Snort
- 2. Install some extra tools.

```
# yum install net-tools
# yum install wget make gcc flex bison
zlib zlib-devel libpcap libpcap-devel
pcre pcre-devel tcpdump gcc-c++ libdnet
libdnet-devel
```

3. Disable networking and execute.

\$ sudo su

4. Edit /etc/rc.local and add the following.

ifconfig eth2 up ifconfig eth3 up

- 5. Edit the following files in the /etc/network/interfaces directory.
  - /etc/sysconfig/network-scripts/ifcfg-eth0

DEVICE="eth0" BOOTPROTO="none" ONBOOT="yes" TYPE="Ethernet" USERCTL="yes" IPV6INIT="no" IPADDR=172.16.77.74 NETMASK=255.255.255.0

/etc/sysconfig/network-scripts/ifcfg-eth1

DEVICE="eth1" BOOTPROTO="none" ONBOOT="yes" TYPE="Ethernet" USERCTL="yes" IPV6INIT="no" IPADDR=21.21.21.45 NETMASK=255.255.255.0

/etc/sysconfig/network-scripts/ifcfg-eth2

DEVICE="eth2" BOOTPROTO="none" ONBOOT="yes" TYPE="Ethernet" USERCTL="yes" IPV6INIT="no"

/etc/sysconfig/network-scripts/ifcfg-eth3

DEVICE="eth3" BOOTPROTO="none" ONBOOT="yes" TYPE="Ethernet" USERCTL="yes" IPV6INIT="no" 6. Install Snort.

```
# yum install https://www.snort.org/
downloads/snort/daq-2.0.6-1.centos7.x86_64.
rpm
# yum install https://www.snort.org/
downloads/snort/snort-2.9.8.3-1.centos7.
x86_64.rpm
# wget https://www.snort.org/rules/
community
#tar -xvfz community.tar.gz -C /etc/snort/
rules
Alternatively, you can execute the following steps.
# wget https://www.snort.org/downloads/
snort/snort-2.9.8.3.tar.gz
# tar xvfz snort-2.9.8.3.tar.gz
# cd snort-2.9.8.3
```

# ./configure --enable-sourcefire && make
&& sudo make install
# ldconfig

Create a new snort.conf file with DAQ variables configured for AFPacket. For details, follow: https://s3.amazonaws.com/ snort-org-site/production/document\_files/files/000/ 000/013/original/Snort\_IPS\_using\_DAQ\_AFPacket.pdf

config daq: afpacket
config data\_mode: inline
config policy\_mode: inline
reject icmp any any -> <16.16.16.3> any

## 7. Start Snort.

# snort --daq afpacket -Q -c /root/snort. conf -l /root/log -i eth2:eth3

## 2.7 Firewall and DDoS

Assuming that the image properties have already been updated as described in the CGNAT configuration, we proceed as follows:

- 1. Create a flavor in OpenStack and call it "Firewall" with the following specs:
  - Virtual CPUs: 6
  - RAM: 12 GB
  - HD: 150 GB
- 2. Create an instance "Firewall" from the F5 BIG-IP image with flavor "Firewall". Network connections in this order:
  - Management
  - Services
  - After\_Network\_Policy\_Control
  - After\_Firewall

- 3. Log in to the Firewall console with root/default.
- 4. Edit /PLATFORM.

platform=Z100 family=0xC0000000 host=Z100
systype=0x71

- 5. Execute:
  - # reboot
  - # config
- Enter the management IP address 172.16.77.201, and the netmask 255.255.255.0.
- Default route 172.16.77.209 (Dell server IP address on the management network).
- 6. In a web browser type https://172.16.77.201 or its equivalent in your deployment.
  - Select "I understand the risks".
  - Add exceptions.
  - Confirm security exception.
- 7. Log in with admin/admin.
- 8. Setup Utility.
  - Click Next.
  - Click Activate.
  - Enter the base registration key (should include LTM CGN modules enabled).
  - Activation method: Manual
  - Click Next.
  - Copy the Dossier.
  - Click "click here to access F5 Licensing Server".
  - Paste the Dossier.
  - Click Next.
  - Check "I have read and agree to the terms of this license".
  - Click Next.
  - Copy the content display inside the display area.
  - Return to the tab of the F5 GUI.
  - Paste the copied content.
  - Click Next.
- 9. Enable Modules
  - Enable LTM, AFM, PEM, ASM.
  - Click Next and then OK.
  - Click Next.
  - Set both the root and admin passwords (for example, "123456").
  - Log in again as admin using the password you have set previously.
  - Click Finished.
- 10. Network $\rightarrow$ VLAN $\rightarrow$ Create
  - Name: Vlan services
  - Interface: 1.1
  - Tagging: untagged
  - Click Add.
  - Click Finished.

- 11. Network  $\rightarrow$  VLAN  $\rightarrow$  Create
  - Name: Vlan\_internal
  - Interface: 1.2
  - Tagging: untagged
  - Click Add.
  - Click Finished.
- 12. Network  $\rightarrow$  VLAN  $\rightarrow$  Create
  - Name: Vlan\_external
  - Interface: 1.3
  - Tagging: untagged
  - Click Add.
  - Click Finished.
- 13. Network→Self IPs→Create
  - Name: Services\_selfIP
  - IP Address: 21.21.21.9
  - Netmask: 255.255.255.0
  - Vlan\_services
  - Click Finished.
- 14. Network $\rightarrow$ Self IPs $\rightarrow$ Create
  - Name: Internal\_selfIP
  - IP Address: 10.10.10.5
  - Netmask: 255.255.255.0
  - Vlan\_internal
  - Click Finished.
- 15. Network→Self IPs→Create
  - Name: External\_selfIP
  - IP Address: 12.12.12.3
  - Netmask: 255.255.255.0
  - Vlan\_external
  - Click Finished.
- 16. Local Traffic→Virtual Servers→Create
  - Name: NAT
  - Type: Forwarding (IP)
  - Source Address: 0.0.0/0
  - Destination Address: 0.0.0.0/0
  - Service Port: \*
  - Protocol: \* All Protocols
  - VLAN and Tunnel Traffic: Enabled on
    - vlan\_internal
    - vlan\_external
  - Source Address Translation: Auto Map
  - Click Finished.
- 17. Security→Address Lists→Create
  - Name: youtube IPs
  - Add the IP addresses from this website.
  - Click Finished.

- 18. youtubeSecurity $\rightarrow$ Policies
  - Name: PoC\_Policy
  - Click Finished.
- 19. Open PoC\_Policy $\rightarrow$ Add
  - Name: Allow\_any
  - Order: Last
  - Action: Accept
  - Click Finished.
- 20. Open PoC\_Policy→Add
  - Name: Drop\_youtube
  - Order: First
  - Protocol: TCP 6
  - Destination: Address/region
  - Address List
  - /Common/youtube\_IPs
  - Port
  - Port
  - 80
  - Action: Drop
  - Click Finished.
- 21. Security→DoS Protection
  - Open: dos
  - Application Security: Mark it
  - Protocol Security (DNS): Mark it
  - Protocol Security (SIP): Mark it
  - Network Security: Mark it
  - Update
- 22. Network→Routes
  - Name: Default\_GW
  - Destination: 0.0.0.0
  - Netmask 0.0.0.0
  - Resource: Use Gateway
  - Gateway Address: IP Address: 12.12.12.10
  - Click Finished.
  - Name: Subscriber
  - Destination: 10.0.0.0
  - Netmask 255.0.0.0
  - Resource: Use Gateway
  - Gateway Address: IP Address: 10.10.10.2
  - Click Finished.

## 2.8 Brocade Input

- 1. Create a flavor in OpenStack and call it "Brocade" with the following specs:
  - Virtual CPUs: 2
  - RAM: 4 GB
  - HD: 20 GB

- 2. Create a volume in OpenStack and BrocadeVol1.
  - HD: 10 GB
- 3. Create an instance "BrocadeInstall" from the Brocade ISO image and call it "BrocadeISO" with flavor Brocade. Network connections:
  - Management
- 4. Shut off the "BrocadeInstall" instance.
- 5. Attach the volume to the instance.
- 6. Turn on the instance again.
- 7. When you go to the console of the Brocade 5600 vRouter, type "install image".
- 8. Proceed with the installation and confirm erasing the HD along with modifying the GRUB. Keep the username and password "vyatta" and "vyatta".
- 9. When the installation finishes, turn off the instance.
- 10. Detach the volume from the instance created.
- 11. From the volume properties, upload the volume as an image.
- 12. Delete the instance.
- 13. Once you upload the new Image "Brocade1" you can instantiate the image as a Nova instance to be used as a router.
- 14. Create an instance "DNS" from the "Brocade1" image previously created with flavor Brocade. Network connections in this order:
  - Management
  - Services
  - Input
  - After\_Router
- 15. Log in with "vyatta" "vyatta".
- 16. Type the following commands. For more information, follow: http://www.brocade.com/content/html/en/ vrouter5600/42r1/vrouter-42r1-laninterface/GUID-E8AFD5DC-CF6E-47C3-BD07-B9CDB34405DF.html.

configure set interfaces dataplane dp0s3 address 172.16.77.210/24 set interfaces dataplane dp0s4 address 21.21.21.2/24 set interfaces dataplane dp0s5 address 172.16.88.133/24 set interfaces dataplane dp0s6 address 10.10.10.2/24 set protocols static route 0.0.0.0/0 nexthop 10.10.10.5 set service nat source rule 100 outboundinterface dp0s6 set service nat source rule 100 source address 10.0.0.0/8 set service nat source rule 100 translation address masquerade set service https commit save

17. Please note that in this deployment this router does not have Dynamic Host Configuration Protocol (DHCP) server enabled on its input interface "dpOs5", because the Gateway GPRS Support Node (GGSN) has a fixed IP address and forwards the traffic directly to this interface. In lab environments, however, you would need to enable DHCP on the router so that test clients would have IP addresses in the range the PoC expects.

```
set service dhcp-server shared-network-
name server subnet 10.20.30.0/24 start 4
stop 10.20.30.100
set service dhcp-server shared-network-
name server subnet 10.20.30.0/24 dns-
server 12.12.12.10
set service dhcp-server shared-network-
name server subnet 10.20.30.0/24 default-
router 10.20.30.2
```

Note: 12.12.12.10 is the IP of Brocade DNS; 10.20.30.2 is the IP of the router having DHCP server; 10.20.30.0/24 is the input network.

## 2.9 Policy Traffic Switch (PTS)

1. Make sure that the image of the PTS is configured to have IDE hard disk and e1000 interface cards. PTS is the image name.

\$ sudo su
# . /root/heystonerc\_admin
# glance image-update --property hw\_
disk\_bus=ide PTS
# glance image-update --property hw\_vif\_
model=e1000 PTS

2. Create a flavor in OpenStack and call it "PTS" with the following specs:

- Virtual CPUs: 2
- RAM: 2 GB
- HD: 15 GB
- 3. Create an instance from the PTS image and call it "PTS". Network connections in this order:
  - Management
  - Services
  - After\_Router
  - After\_Network\_Policy\_Control
- 4. Log in to the PTS console with credentials provided by Sandvine.
- 5. Edit /etc/rc.conf.local. 172.16.77.211 is the IP address of the server on the management network.

ifconfig\_em0="inet 172.16.77.211/24" ifconfig\_em1="inet 21.21.21.3/24" defaultrouter="172.16.77.209" 6. Execute.

```
# svcli
PTS> configure
PTS# set config service spb servers
21.21.21.4
PTS# set config cluster sub-name pts-
virtual-series
PTS# set config cluster stat-name pts-
virtual-series
PTS# commit
PTS# save config
```

## 2.10 DHCP

- 1. Create an instance "BrocadeInstall" from the Brocade ISO image and call it "BrocadeISO" with flavor Brocade. Network connections in this order:
  - Management
  - Services
  - Input
- 2. Log in with "vyatta"/"vyatta".
- 3. Configure the DHCP with the Brocade console.

## configure

set interfaces dataplane dp0s3 address dhcp set service ssh set service https http-redirect disable set interfaces dataplane dp0s4 address 21.21.21.46/24 set interfaces dataplane dp0s5 address 172.16.88.16/24 set interfaces dataplane dp0s3 address 172.16.77.75/24 set protocols static route 0.0.0.0/0 nexthop 172.16.88.10 distance 1 set service dhcp-server disabled false set service dhcp-server shared-networkname LAN subnet 172.16.88.0/24 defaultrouter 172.16.88.10 set service dhcp-server shared-networkname LAN subnet 172.16.88.0/24 dns-server 12.12.12.8 set service dhcp-server shared-networkname LAN subnet 172.16.88.0/24 domain-name internal-network set service dhcp-server shared-networkname LAN subnet 172.16.88.0/24 lease 86400 set service dhcp-server shared-networkname LAN subnet 172.16.88.0/24 start 172.16.88.100 stop 172.16.88.200 commit save

## 2.11 Service Delivery Engine (SDE)

- 1. Make sure that the image of the SDE is configured to have IDE hard disk and e1000 interface cards. SDE is the image name.
  - \$ sudo su
  - # . /root/heystonerc admin
  - # glance image-update --property hw disk bus=ide SDE

  - # glance image-update --property hw\_vif\_ model=e1000 SDE
- 2. Create a flavor in OpenStack and call it "SDE" with the following specs:
  - Virtual CPUs: 1
  - RAM: 4 GB
  - HD: 20 GB
- 3. Create an instance from the SDE image and call it "SDE". Network connections in this order:
  - Management
  - Services
- 4. Log in to the SDE console with credentials provided by Sandvine.
- 5. Edit /etc/sysconfig/network-scripts/ifcfg-eth0

DEVICE="eth0" BOOTPROTO="static" ONBOOT="yes" IPADDR=172.16.77.197 NETMASK=255.255.255.0 GATEWAY=172.16.77.209 DNS1=8.8.8.8 TYPE="Ethernet"

6. Edit /etc/sysconfig/network-scripts/ifcfg-eth1

DEVICE="eth1" BOOTPROTO="static" ONBOOT="yes" IPADDR=21.21.21.5 NETMASK=255.255.255.0 TYPE="Ethernet"

7. Execute:

# iptables -t nat -A PREROUTING -i eth0 -p udp --dport 67 -j REDIRECT --to-port 3128 # iptables -t nat -A PREROUTING -i eth0 -p udp --dport 68 -j REDIRECT --to-port 3128 # iptables -t nat -A PREROUTING -i eth0 -p udp --dport 546 -j REDIRECT --to-port 3129

# iptables -t nat -A PREROUTING -i eth0 -p udp --dport 547 -j REDIRECT --to-port 3129 # svcli SDE> configure SDE# set config service spb servers 21.21.21.4 SDE# commit SDE# save config

## 2.12 Subscriber Policy Broker (SPB)

- 1. Make sure that the image of the SPB is configured to have IDE hard disk and e1000 interface cards. SPB is the image name.
  - \$ sudo su # . /root/heystonerc admin # glance image-update --property hw disk bus=ide SPB # glance image-update --property hw vif model=e1000 SPB
- 2. Create a flavor in OpenStack and call it SPB with the following specs:
  - Virtual CPUs: 2
  - RAM: 4 GB
  - HD: 15 GB
- 3. Create an instance from the SPB image and call it "SPB". Network connections in the order:
  - Management
  - Services
- 4. Log in to the SDE console with credentials provided by Sandvine.
- 5. Edit /etc/sysconfig/network-scripts/ifcfg-eth0

DEVICE="eth0" BOOTPROTO="static" ONBOOT="yes" IPADDR=172.16.77.196 NETMASK=255.255.255.0 GATEWAY=172.16.77.209 DNS1=8.8.8.8 TYPE="Ethernet"

6. Edit /etc/sysconfig/network-scripts/ifcfg-eth1

DEVICE="eth1" BOOTPROTO="static" ONBOOT="yes" IPADDR=21.21.21.4 NETMASK=255.255.255.0 TYPE="Ethernet"

## 2.13 Control Center

- 1. Create a flavor in OpenStack and call it "Control Center" with the specs:
  - Virtual CPUs: 2
  - RAM: 4 GB
  - HD: 50 GB
- 2. Create an instance "Control Center" from a fresh Windows\* Server 2012 image with flavor "Control Center". Network connections in the order:
  - Management
  - Services
- 3. Set the management interface to IP address 172.16.77.198/24 and gateway 172.16.77.209
- 4. Set the services interface to IP address 21.21.21.6/24
- 5. Install the Sandvine Control Center software.
- 6. Open the Sandvine Control Center application, and then click OK.
- 7. Create a new connection:
  - Name: sv-spb
  - Host: 21.21.21.4
  - Port: 8443
- 8. Click Finish, and then click Close.
- 9. Log in with the sv-spb root/123456.
- 10. New Datahome
  - Display name: sv-spb
  - SPB cluster name: spb-virtual-series
  - SPB host name: 21.21.21.4
  - Click Finish.
  - Click Next.
- 11. In order to apply subscriber mapping that will be used for PCRF, we need to have radius messaging sent from the GGSN to the SDE through the management network.
- 12. Solutions  $\rightarrow$  Configuration  $\rightarrow$  Add
  - Subscriber Mapping, and then click OK.
  - Click Next.
  - Click Next.
  - Radius, and then click Next.
  - Select the SDE and the PTS, move them to the right, and then click Next.
  - SDE IP: 21.21.21.5, and then click Next.

- Subnets file should contain:
  - 0.0.0.0/0
  - 10.0.0/8
  - ::/0
- Click Next.
- Radius interfaces 172.16.77.197 with port number 1813 and shared secret "nfv" (as configured with GGSNs).
- Another source sends RADIUS messages to the SDE, and the SDE will not acknowledge messages.
- Click Next.
- Use advanced mode to manually edit the configuration.
- Replace every 'User-Name' with 'Calling-Station-Id'.
- Done.
- Deploy the changes from the command center.

**Note:** The previous subscriber mapping only works if there is a GGSN. For local lab testing, we need to apply DHCP subscriber mapping; this is coupled with enabling DHCP on the Brocade input. In order to do DHCP mapping, proceed to step 13. If not, jump to step 14.

- 13. Solutions $\rightarrow$ Configuration $\rightarrow$ Add
  - Subscriber Mapping, and then click OK.
  - Click Next.
  - Click Next.
  - DHCPv4, and then click Next.
  - Select the SDE and the PTS, move them to the right, and then click Next.
  - SDE IP: 21.21.21.5 and the click Next.
  - Click Next.
  - Subnets file should contain:
  - 0.0.0.0/0
  - 10.0.0/8
  - ::/0
  - Click Next.
  - Delete DHCPv6.
  - PTS will rewrite each packet with PTS as source and SDE as destination.
  - Use port 3128.
  - Add 10.0.0/8.
  - Click Finish.
- Deploy the changes.

## 2.14 Policy and Charging Rules Function

In the following example, we define three subscription categories (Gold, Silver, and Bronze). Users who have a Gold subscription have a maximum download speed of 24 Mbps. Silver and Bronze users can download with a maximum speed of 4 Mbps and 384 Kbps, respectively.

- 1. Open the Control Center Console.
- 2. Policy
  - Pts-virtual-series
  - PowerEdit
- 3. Add to policy the sizes of the packages that would be controlled by the PolicyGroup. In order to create the script to map the subscriber flows use the reference of the Sandvine documentation. (http://documents.mx/ download/link/sde-sandscript-reference-guide-r640a02pdf)
- 4. To assign a subscription package to users, follow the steps below.
  - First you have to get the user's name. From the Solutions-Monitoring-Audits logs, get the names of the mapped users.

K
60,1,MAP,INIT,,TRIGGER,DHCPv4,1435048336360,E4F8EF736927,20.20.20.164/32,,4e4f
61,1,MAP,COMPLETE,OK,1,DHCPv4,0,E4F8EF736927,20.20.20.164/32,,4e4f55524543f4e
51,2,MAP,INIT,,TRIGGER,DHCPv4,1435055662551,E4F8EF736927,20.20.20.164/32,,4e4f55524534f4e

## **Figure 1.** Retrieving the user name from Solutions-Monitoring-Audit log.

- From Operations-SPB-Browser, click subscriber.
- Click "subscriber name", and then write the subscriber's name in the white box to ensure that you have the correct name. Then click submit.
- Click set attribute value.
- In the "attribute name" white box, write "package".
- In the "attribute value" white box, write the package name (gold, silver, or bronze).
- Click submit.

## **2.15 Content Delivery Network**

- 1. Create a flavor in OpenStack and call it "CDN" with the following specs:
  - Virtual CPUs: 2
  - RAM: 4 GB
  - HD: 80 GB
- 2. Create a CentOS instance (from the CentOS image, which include development tools like gcc, g++, etc) called ContentDeliveryNetwork with the previous flavor. The instance should have interfaces with these networks:
  - Management
  - Services
  - After\_Network\_Policy\_Control
  - After\_CDN

3. Install extra tools.

# yum install wget bzip2
# yum install gcc gcc-c++ pkgconfig pcredevel tcl-devel expat-devel openssl-devel
# yum install libcap libcap-devel hwloc
hwloc-devel ncurses-devel libcurl-devel
# yum install autoconf automake libtool

- Set network interfaces by editing the following files in /etc/ sysconfig/network-scripts/.
  - /etc/sysconfig/network-scripts/ifcfg-eth0

DEVICE="eth0" BOOTPROTO="static" ONBOOT="yes" TYPE="Ethernet" USERCTL="yes" IPV6INIT="no" IPADDR=172.16.77.70 NETMASK=255.255.255.0

/etc/sysconfig/network-scripts/ifcfg-eth1

DEVICE="eth1" BOOTPROTO="static" ONBOOT="yes" TYPE="Ethernet" USERCTL="yes" IPV6INIT="no" IPADDR=21.21.21.41 NETMASK=255.255.255.0

/etc/sysconfig/network-scripts/ifcfg-eth2

DEVICE="eth2" BOOTPROTO="static" ONBOOT="yes" TYPE="Ethernet" USERCTL="yes" IPV6INIT="no" IPADDR=10.10.10.9 NETMASK=255.255.255.0

/etc/sysconfig/network-scripts/ifcfg-eth3

DEVICE="eth3" BOOTPROTO="static" ONBOOT="yes" TYPE="Ethernet" USERCTL="yes" IPV6INIT="no" IPADDR=15.15.13 NETMASK=255.255.255.0

5. Restart network service, and if-up all the network interfaces.

## # systemctl restart network

6. Install Apache traffic server. For more information, follow: (https://docs.trafficserver.apache.org/en/6.1.x/adminguide/installation/index.en.html).

> # wget http://archive.apache.org/dist/ trafficserver/trafficserver-6.0.0.tar.bz2 # tar xvfj trafficserver-6.0.0.tar.bz2

- # cd trafficserver-6.0.0
  # ./configure --prefix=/opt/ats
  # make
  # make check
  # sudo make install
  # cd /opt/ats
  # bin/traffic server -R 1
- 7. Add the line below to /opt/ts/etc/trafficserver/remap. config to SET configuration for Origin servers. For more information, follow: https://docs.trafficserver.apache.org/ en/6.1.x/admin-guide/files/remap.config.en.html.

```
map http://10.10.10.9 http:// 10.10.10.9 / \
    @plugin=/opt/ts/libexec/trafficserver/
    balancer.so @pparam=--
    policy=roundrobin @pparam=15.15.15.10
    @pparam=15.15.11
```

Make sure that line below in /opt/ts/etc/trafficserver/ records.config looks like:

CONFIG proxy.config.http.server\_ports STRING 80

8. Start CDN.

# bin/trafficserver start

## 2.16 Origin Server1

- 1. Create a flavor in OpenStack and call it "OriginServer" with the specs:
  - Virtual CPUs: 1
  - RAM: 2 GB
  - HD: 50 GB
- 2. Create a CentOS instance "OriginServer1" with flavor "OriginServer". Network connections in the order:
  - Management
  - Services
  - After\_CDN
- 3. Install the httpd service:
  - # yum install httpd
  - # systemctl enable httpd
- 4. Set the hostname:

```
# hostnamectl set-hostname webserver1
```

- 5. Set Network interfaces by editing the following files in /etc/sysconfig/network-scripts/.
  - /etc/sysconfig/network-scripts/ifcfg-eth0

DEVICE="eth0" BOOTPROTO="none" ONBOOT="yes" TYPE="Ethernet" USERCTL="yes" IPV6INIT="no" IPADDR=172.16.77.49 NETMASK=255.255.255.0

/etc/sysconfig/network-scripts/ifcfg-eth1

DEVICE="eth1" BOOTPROTO="none" ONBOOT="yes" TYPE="Ethernet" USERCTL="yes" IPV6INIT="no" IPADDR=21.21.21.22 NETMASK=255.255.255.0

/etc/sysconfig/network-scripts/ifcfg-eth2

DEVICE="eth2" BOOTPROTO="none" ONBOOT="yes" TYPE="Ethernet" USERCTL="yes" IPV6INIT="no" IPADDR=15.15.15.10 NETMASK=255.255.255.0

6. Restart the network.

# systemctl restart network

7. Edit /var/www/html/index.html.

<html> Server1 </html>

8. Start the httpd service.

# systemctl start httpd

## 2.17 Origin Server2

- 1. Create a flavor in OpenStack and call it "OriginServer" with the following specs:
  - Virtual CPUs: 1
  - RAM: 2 GB
  - HD: 50 GB
- 2. Create an instance "OriginServer2" with flavor "OriginServer". Network connections are in this order:
  - Management
  - Services
  - After\_CDN
- 3. Install the httpd service.

# yum install httpd

# systemctl enable httpd

4. Set hostname.

## # hostnamectl set-hostname webserver2

- 5. Set network interfaces by editing the following files in /etc/sysconfig/network-scripts/.
  - /etc/sysconfig/network-scripts/ifcfg-eth0

DEVICE="eth0" BOOTPROTO="none" ONBOOT="yes" TYPE="Ethernet" USERCTL="yes" IPV6INIT="no" IPADDR=172.16.77.50 NETMASK=255.255.255.0 • /etc/sysconfig/network-scripts/ifcfg-eth1

> DEVICE="eth1" BOOTPROTO="none"

ONBOOT="yes" TYPE="Ethernet" USERCTL="yes" IPV6INIT="no" IPADDR=21.21.21.23 NETMASK=255.255.255.0

/etc/sysconfig/network-scripts/ifcfg-eth2

DEVICE="eth2" BOOTPROTO="none" ONBOOT="yes" TYPE="Ethernet" USERCTL="yes" IPV6INIT="no" IPADDR=15.15.15.11 NETMASK=255.255.255.0

6. Restart the network service.

# systemctl restart network

7. Edit /var/www/html/index.html.

<html> Server2 </html>

8. Start the httpd service.

# systemctl start httpd

# 3.0 Test Input

To test the whole setup, test that the virtual machine (VM), CentOS or Windows, is connected to the input of the setup. The "Test Input" is the name used in this document to refer to this virtual name. Test Input represents the user whose traffic has to pass through the NFV setup before going to the Internet. Test Input VM is configured at the beginning. After that, it is used in all use cases of this section.

# 3.1 Configuring Test Input

- 1. Create a new flavor in OpenStack and call it "CentOS". Use the following specs:
  - Virtual CPUs: 2
  - RAM: 4 GB
  - HD: 50 GB
- 2. Create an instance "Attacker" from the CentOS image with flavor "CentOS". Network connections in the order:
  - Management
  - Services
  - Input
- 3. Open the console of Test input and disable networking by editing /etc/sysconfig/network-scripts/.

DEVICE=eth0 IPADDR=172.16.77.149 NETMASK=255.255.255.0 DEVICE=eth1 iface eth1 inet static IPADDR=21.21.21.18 DEVICE=eth2 IPADDR=172.16.88.134 NETMASK=255.255.255.0 GATEWAY=16.16.16.3 DNS1=12.12.12.10

4. Restart the network service.

# systemctl restart network.

5. Now the test input should be able to ping any node in the setup.

## **3.2 Accessing the Internet**

- 1. Open the console of the Test Input (which represents a user). Then open a web browser. On the web browser type the hostname of any webpage. If the test input is able to browse the Internet, this means that the:
  - The Brocade input router is able to route the user's traffic to the firewall through the network policy control.
  - The firewall applied its default rule by accepting user's traffic.
  - DNS has done the address name translation of the website.
  - CGNAT has transformed the private IP address of the user (Test Input) to a public one.

## **3.3 Blocking Websites**

- 1. On the console of the Test Input VM, open the browser, and then type "www.youtube.com". Two rules apply:
  - Default rule: This rule accepts all user's traffic unless there is another rule.
  - Block youtube rule: This rule blocks www.youtube.com.
- 2. You will find that the webpage will not load. This means that the firewall applied its second rule by blocking "www.youtube.com" or its equivalent according to your configuration.
- 3. To view the rules enforced by the firewall, log in to the Firewall GUI. On a web browser, type https:// 172.16.77.201 or its equivalent in your deployment. Log in with admin/ admin.
- 4. Security→Network Firewall
  - Active rules
  - Now you can see the applied rules that you have configured (in our case "Drop\_youtube" and "Allow\_any").
- 5. To view statistics of the applied rules:
  - Log in to the firewall GUI as done in step 3.
  - Move the mouse over "Security".
  - Click "Overview".
  - You can now see how many times each rule is applied.
  - On the Network→Top rules drop-down menu, click "Line Chart".
  - You can see the following figure.

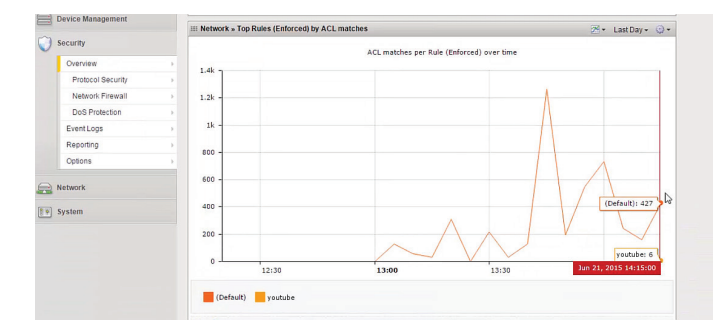

#### Figure 2. Viewing statistics of applied rules in the firewall GUI.

#### 3.4 Viewing Cached Content

- 1. To test the HTTP caching functionality:
- Open the Test Input console, and then open an HTTP website for the first time.
- Clear the browser cached content on the test input VM.
- Reload the page.
- You will find that the content will load faster than the first time because some of the content is cached at HTTP transparent proxy caching VM.
- Note: Cached content on the browser of the Test Input VM was cleared to make sure that the browser cache did not take part in increasing the speed of page loading the second time.
- 2. To view the cached content from the transparent proxy VM, open the console of transparent proxy VM:

# cd /opt/ts/bin/
./traffic logstats | less

Now you can see the number of cache hits and misses for each HTTP website.

## **3.5 Viewing DNS Statistics**

- 1. Open the browser of the Test Input VM and access different websites. Note that for every new website that you type on the browser, a new DNS request goes to the DNS VM of our setup. Note that the DNS VM in our setup is configured to do DNS caching and forwarding.
- 2. To view the DNS statistics, open the Brocade DNS console, and then type:

# show dns forwarding statistics
Now you can see the total DNS queries inserted to cache,
the number of queries forwarded, and the number of
queries served locally and other statistics.

3. To view DNS Statistics from the Brocade DNS Dashboard, open the dashboard by typing https:// 172.16.77.207/ on the host machine's browser (the server's browser).

You can see DNS forwarding under Services.

Clicking the arrow beside "DNS forwarding" displays the DNS statistics.

#### **3.6 Carrier-Grade NAT Statistics**

- 1. The CGANT transforms the private IP of users (in our case: test input) to public ones.
- 2. From the CGNAT GUI it is possible to see some statistics of the NATted requests.
- Open the CGNAT web interface by typing "https://172.16.77.208/" on the host machine's browser.
- Move the mouse over "Carrier Grade NAT".
- Move the mouse over "LSN Pools".
- Press Statistics.

## 3.7 Users' Data Rate Using Router

- 1. Log in to the Brocade 5600 vRouter's dashboard by typing "https://30.30.30.210" on the host server's browser or its equivalent in your setup.
- 2. Select any interface; for example, input interface (dp0s4), or the output interface (dp0s5).
- 3. A new graph with statistics for the interface appears, which shows you the data rate of the ongoing and outgoing traffic on the selected interface.

## 3.8 User's Traffic Using Network Policy Control

In this section, we show how to use network policy control to monitor the traffic browsed by Test Input.

- 1. Open the console of the Control Center.
- 2. You will see connected Sandvine PTS/SPB/SDE under the Operations-Inventory on the left menu as shown in the following figure:

| Sandvine Control Center     |               |      |                    |            |                        |                   |                     |
|-----------------------------|---------------|------|--------------------|------------|------------------------|-------------------|---------------------|
| File Tools Help             |               |      |                    |            |                        |                   |                     |
| Reload Save Save all Deploy | Upgrade Cerru | Play |                    |            |                        | • 0 •             | 91 01 01            |
| Solutions                   | Perations     |      | Folicy             |            | Sconfiguration         | 🧑 Task            | History             |
| PowerView Alarms Inventor   | y Versions    |      |                    |            |                        |                   |                     |
| Default Service Provider    | Elements      |      |                    |            |                        |                   |                     |
| A III SPD                   | Element       | Туре | Cluster            | Serial Num | ber                    | Platform Software | Installed Software  |
| b b pts-virtual-series      | spb.novalocal | SPB  | spb-virtual-series | FA163E2B0  | 3EB                    | 6.50.00           | Control Center, N   |
| sde-vs                      | pts.novalocal | PTS  | pts-virtual-series | e7c5c4f735 | lea4a678d95c0eb7b8e5bc | 7.00.01           | Network Business    |
|                             | sde.novalocal | SDE  | sde-vs             | FA163E08D  | IB6C                   | 7.10.00           | Service Delivery Er |
|                             |               |      |                    |            |                        |                   |                     |

**Figure 3.** Connected Sandvine PTS/SPB/SDE Virtual Series\* visible under the Operations-Inventory view in Sandvine Control Center\*.

3. To see the breakdown of the traffic, under pts-virtualseries choose the PTS. You should see the following:

| Sandvine Control Center     |                           |                         |                  |                |             | - 🖗 📥                 |
|-----------------------------|---------------------------|-------------------------|------------------|----------------|-------------|-----------------------|
| File Tools Help             |                           |                         |                  |                |             |                       |
| Reload Save Save all Deploy | • 🚯 • 👶 I                 | use                     |                  |                |             | ● 0   ● 1   Θ 2   ● 0 |
| Solutions                   | Operations                | if Policy               |                  | Sconfiguration | 6           | Task History          |
| Overview PowerView Alarn    | ns Browser Inventory      | Currently deployed file | s Logs           |                |             |                       |
| Default Service Provider    | Key Performance Indicator | 5                       |                  |                |             |                       |
| spo                         | Service                   | Indicator               | Value            | Units          |             |                       |
| a mtravitual ratio          | Traffic Identification    | Identified traffic      | 99               | %              |             |                       |
| and pts novalocal.com       | Subscriber Management     | Active sessions         | 3                | sessions       |             |                       |
| b BUI sde-vs                | Subscriber Management     | Mapped sessions         | 100              | %              |             |                       |
|                             | System Resources          | CPU (min/max/avg)       | 0/0/0            | %              |             |                       |
| 10 M                        | System Resources          | Memory (min/max/avg)    | 68/68/68         | %              |             |                       |
|                             | System Resources          | Flows (min/max/avg)     | 0/0/0            | %              |             |                       |
|                             | Traffic                   |                         |                  |                |             |                       |
|                             | Application Type          | Session Rate            | Downstream (bps) | Upstream (bps) | Total (bps) |                       |
|                             | WebBrowsing               | 0.0                     | 101.9k           | 15.2k          | 117.1k      |                       |
|                             | RealTimeCommunication     | 0.0                     | 752.0            | 1.0k           | 1.8k        |                       |
|                             | Miscellaneous             | 0.0                     | 755.0            | 734.0          | 1.5k        |                       |
|                             | Gaming                    | 0.0                     | 564.0            | 207.0          | 771.0       |                       |
|                             | RealTimeEntertainment     | 0.0                     | 0.0              | 0.0            | 0.0         |                       |
|                             | PeerToPeer                | 0.0                     | 0.0              | 0.0            | 0.0         |                       |
|                             | Email                     | 0.0                     | 0.0              | 0.0            | 0.0         |                       |
|                             | BulkTransfer              | 0.0                     | 0.0              | 0.0            | 0.0         |                       |
|                             | Tunneling                 | 0.0                     | 0.0              | 0.0            | 0.0         |                       |
|                             | NetworkStorage            | 0.0                     | 0.0              | 0.0            | 0.0         |                       |
|                             | SocialNetworking          | 0.0                     | 0.0              | 0.0            | 0.0         |                       |
| N                           | TOTAL                     | 0.0                     | 103.9k           | 17.2k          | 121.1k      |                       |

**Figure 4.** Traffic breakdown under Sandvine PTS Virtual Series\* in Sandvine Control Center\*.

You can select WebBrowisng or RealTimeCommunication to see more details. You should be able to monitor the websites that the Test Input is currently browsing.

## 3.9 Balancing between Servers Using CDN

- 1. From the test input VM open the browser, and then type the CDN's IP (http://10.10.10.9/).
- 2. You will find that the browser displays the HTML content of one of the two origin servers.
- 3. Clear the browser's cache.
- 4. Repeat steps 1 through 3.
- 5. You will find that the browser balances between displaying the two origin servers' content. This means that the CDN is connected to two origin servers and is serving some users' requests from one server and others from the second server. This prevents the origin server from getting overloaded.
- 6. Note that we have hosted different content on each origin server to make sure the CDN balances between both servers. However, in a practical deployment both servers should host the same content.

## 3.10 Preventing Attacks Using DDoS Protection

To make sure the DDoS is functioning properly, we have to connect a new VM (Attacker VM) to the setup as shown in Figure 5. The attacker VM is used to generate a DoS attack to test the DDoS's ability to prevent attacks.

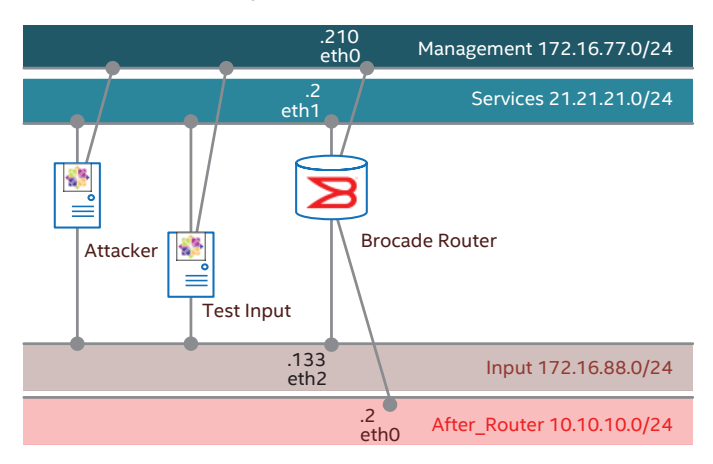

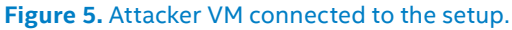

The following steps describe how to configure the Attacker VM and how to generate a DoS attack.

- 1. Use the "CentOS" flavor created before. Recall that it has the following specs:
  - Virtual CPUs: 2
  - RAM: 4 GB
  - HD: 50 GB
- 2. Create an instance "Attacker" from the CentOS image with flavor "CentOS". Network connections in the order:
  - Management
  - Services
  - Input

 From the VM, disable networking by editing /etc/sysconfig/ network-scripts/.

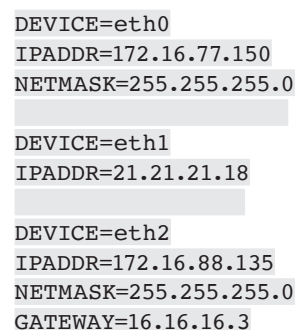

4. Restart the network service.

DNS1=12.12.12.10

# systemctl restart network

5. Download the NetPerf packet generator.

\$ sudo yum install netperf

Use the packet generator to flood the network by generating a lot of requests (DoS attack) as follows.

# NetPerf -H 10.250.100.148 -t TCP\_STREAM
--m 1024

The following steps stop an attack using F5 DDoS protection.

- 1. Get to know how the DDoS is enabled in the F5 instance.
- Log in to the F5 GUI. On a web browser, type https:// 172.16.77.201 or its equivalent in your deployment. Log in with admin/admin.
- 3. From the left menu, select Security $\rightarrow$ Overview.
- 4. From the top menu, select DoS.
- 5. From the left menu, select Reporting $\rightarrow$ DoS.
- 6. You will find the DDoS protection has stopped an attack of severity "5" as shown in the following figure.

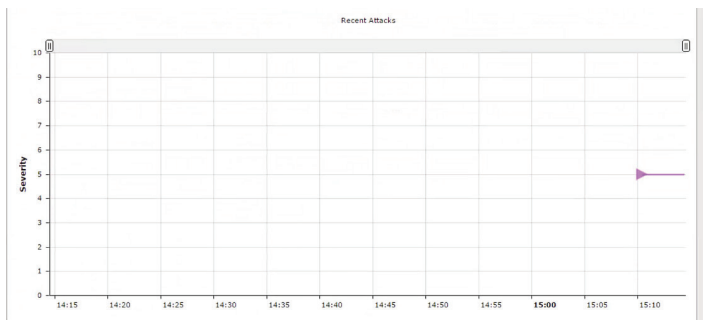

Figure 6. Attack stopped by F5 DDoS protection.

## 3.11 Enforcing Policy Using PCRF

- 1. Open the console of the Control Center.
- 2. First you have to get the user's name. From Solutions-Monitoring-Audits logs, get the name corresponding to the test input IP.

- 3. From Operations-SPB-Browser, click subscriber.
- 4. Click subscriber name, and then write the subscriber's name in the white box to ensure that you have the correct name. Then click submit.
- 5. Click set attribute value.
  - In the "attribute name" white box, write "package".
  - In the "attribute value" white box, write the package name (gold, silver, or bronze).
- 6. Click submit.

# 4.0 Test Cases for Components

## 4.1 Carrier-Grade NAT

- 1. The CGNAT is working if the traffic can access the Internet through it.
- 2. From the CGNAT GUI it is possible to see some statistics of the NATted.
- 3. Carrier Grade NAT→LSN Pools→Statistics

## 4.2 Transparent Proxy

1. To view the cached content from the transparent proxy VM, execute the following command.

# /opt/ts/bin/traffic logstats | less

It is also possible to test the content cached by trying to browse an HTTP website for the first time from a VM connected to the input of the transparent, then clear the browser cached content, and then reload the page. The content will load faster than the original time because some of the content is cached.

## 4.3 Domain Name Service

1. To view the DNS content from the Brocade DNS console, execute the following command.

show dns forwarding statistics

- 2. Alternatively, from the Brocade DNS HTML webpage, you can see DNS forwarding under Services by clicking the arrow; the DNS cached hits are displayed.
- 3. A VM connected to the DNS can also set its DNS nameserver to 12.12.12.10; the HTTP traffic on this VM will work as the Brocade DNS acts as a DNS server.

## 4.4 Outbound Anti-Spam (Snort)

- 1. The anti-spam reject log is found in /root/snort.conf.
- 2. The CGNAT "16.16.16.3" is blocked in the configuration file.
- 3. Any VM after the anti-spam will not be able to ping 16.16.16.3.

## 4.5 Firewall

To view the rules enforced by the firewall:

1. Log in to the Firewall GUI. In a web browser, type https://172.16.77.201 "or its equivalent in your deployment". Log in with admin/admin.

- 2. Security→Network Firewall→Active Rules
- 3. Now you can see the applied rules that you have configured (In our case "Drop\_youtube" and "Allow\_any").

To test the firewall functionality, follow the steps below.

- 1. You can create a CentOS VM before the firewall to represent the user (that is, the VM's traffic has to pass through the firewall before going to the Internet).
- 2. On the VM's browser, type: www.youtube.com
- 3. The web page is blocked.

## 4.6 CDN and Origin Servers

- 1. From a test VM that represents the user, open the browser and type the CDN's IP (http://10.10.10.9/).
- 2. The browser will display the HTML content of one of the two origin servers.
- 3. Clear the browser's cache.
- 4. Repeat steps 1 through 3.
- 5. The browser will balance between displaying the two servers' content. This means that the CDN has two servers and is serving some users' requests from one server and others from the second server. This prevents the origin server from getting overloaded. Note that in realcase scenarios both origin servers should host the same content. We made them host different content to validate that the CDN and origin servers are working properly.

## 4.7 Brocade Router

- 1. Create a Test VM at the input of the router.
- 2. If the VM is able to access the Internet, the router properly routed the users' traffic to the firewall through the network policy control.
- 3. You can view some traffic statistics from the router's dashboard.
  - Log in to the Brocade router's dashboard by typing "https://30.30.30.210" on the host server's browser or its equivalent in your setup.
  - Select any interface; for example, input interface (dp0s4) or the output interface (dp0s5).
  - You can view the data rate of the ongoing and outgoing traffic on the selected interface as shown below.

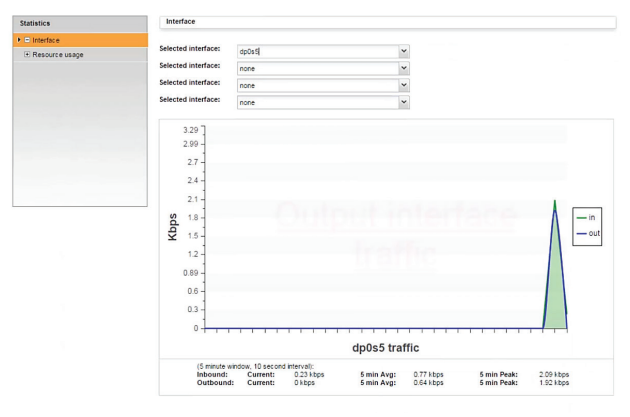

Figure 7. Brocade router statistics.

## 4.8 Network Policy Control

The following steps show how to use network policy control to monitor the traffic browsed by a VM connected to the Sandvine VNF.

- 1. Open the console of the Control Center.
- 2. You should be able to see connected PTS/SPB/SDE under the Operations-Inventory on the left menu.
- 3. To see the breakdown of the traffic, under pts-virtualseries choose the PTS.
- 4. You can select WebBrowsing or RealTimeCommunication to see more details. You should be able to monitor the websites that the Test Input is currently browsing.

# **5.0 Sample Test Scenarios**

This section presents example performance test scenarios defined to benchmark the setup benchmarked with iPerf\*/ iPerf3\* tool. These tests measure the throughput and latency at the specific locations of the VNF chain. For the purpose of benchmarking, several additional VM were created.

## 5.1 Scenario 1: Performance at the Input Router

The test input is located in the Subscriber (Input) network, and the results are collected at the egress of the input router. To set up the scenario, follow the steps below.

- 1. Create a CentOS 7-based VM in the Subscriber (Input) network, and call it Test\_Subcriber. IP is assigned by DHCP.
- 2. Create a CentOS-based VM in the After\_Router network (after Input router), and call it Test\_Router.
- 3. Install iPerf3 on both VMs.

# yum install iperf3

4. Start iPerf3 in the Test\_Router VM.

# iperf3 —s

5. Start iPerf3 in the Test\_Subcriber.

# iperf3 -c <ip\_of\_Test\_Router> -t 60

## 5.2 Scenario 2: Performance at the Firewall

The test input is located in the Subscriber (Input) network, and the results are collected at the egress of the firewall. To set up the scenario, follow the steps below.

- 1. Create or reuse the VM as described in step 1 of Scenario 1.
- 2. Create a CentOS 7-based VM in After\_Network\_Policy\_ Control network (after Input router), and call it Test\_D.
- 3. Install iPerf3 on Test\_D VM.

# yum install iperf3

4. Start iperf3 in the Test\_D VM.

# iperf3 —s

5. Start iPerf3 in the Test\_Subcriber.

```
# iperf3 -c <ip_of_Test_D> -t 60
```

## 5.3 Scenario 3: Performance after the Firewall

For this test, CGNAT VM was skipped. The test input is located after the firewall, and the results are collected at the extra router (output router) created in place of CGNAT. To set up the scenario, follow the steps below.

- 1. Create a CentOS 7-based VM in the After\_Snort network, and call it Test\_A. Manually assign the addresses: 12.12.12.x/24, and 12.12.12.8 for the gateway.
- 2. Create a VM in the Output network, and call it Test \_Output. Assign a free IP address from the network 10.250.100.0. Default gateway must point to the output router (10.250.100.40).
- 3. Install iPerf3 on both VMs.

# yum install iperf3

4. Configure a static route in the DNS router.

set protocols static route 0.0.0.0/0 nexthop 16.16.16.19 distance 1

5. Start iPerf3 in the Test\_Output VM.

# iperf3 —s

6. Start iPerf3 in the Test\_A VM.

# iperf3 -c <ip\_of\_Test\_Output> -t 60

## 5.4 Scenario 4: Performance of the Network Chain

This test measures the performance of the network chain from Subscriber (Input) network to the performance router (Output network). To set up the scenario, follow the steps below.

- 1. Reuse Test\_Subcriber and Test\_Output VMs.
- 2. Start iPerf3 in the Test\_Output VM.

# iperf3 —s

3. Start iPerf3 in the Test\_Subscriber VM.

# iperf3 -c <ip\_of\_Test\_Output> -t 60

## 5.5 Results

Table 4 presents the average throughput and latency results measured for each scenario over 60 seconds. Note that the latency was measured with the ping tool.

## Table 4. Test results.

|            | AVERAGE<br>THROUGHPUT [GBPS] | AVERAGE<br>LATENCY [MS] |
|------------|------------------------------|-------------------------|
| Scenario 1 | 3.55                         | 1.03                    |
| Scenario 2 | 0.93                         | 1.93                    |
| Scenario 3 | 3.04                         | 2.22                    |
| Scenario 4 | 0.33                         | 7.43                    |

# Appendix A: PackStack Answer File

[general] CONFIG SSH KEY=/root/.ssh/id rsa.pub CONFIG DEFAULT PASSWORD=<set your password here> CONFIG\_MARIADB\_INSTALL=y CONFIG GLANCE INSTALL=y CONFIG CINDER INSTALL=y CONFIG MANILA INSTALL=n CONFIG\_NOVA\_INSTALL=y CONFIG NEUTRON INSTALL=y CONFIG HORIZON INSTALL=y CONFIG SWIFT INSTALL=y CONFIG CEILOMETER INSTALL=y CONFIG\_HEAT\_INSTALL=n CONFIG SAHARA INSTALL=n CONFIG TROVE INSTALL=n CONFIG\_IRONIC\_INSTALL=n CONFIG\_CLIENT\_INSTALL=y CONFIG\_NTP\_SERVERS= CONFIG NAGIOS INSTALL=y EXCLUDE SERVERS= CONFIG DEBUG MODE=n CONFIG CONTROLLER HOST=172.16.77.2 CONFIG COMPUTE HOSTS=172.16.77.2 CONFIG NETWORK HOSTS=172.16.77.2 CONFIG VMWARE BACKEND=n CONFIG UNSUPPORTED=n CONFIG USE SUBNETS=n CONFIG VCENTER HOST= CONFIG VCENTER USER= CONFIG VCENTER PASSWORD= CONFIG VCENTER CLUSTER NAME= CONFIG STORAGE HOST=172.16.77.2 CONFIG\_SAHARA\_HOST=172.16.77.2 CONFIG USE EPEL=n CONFIG REPO= CONFIG ENABLE RDO TESTING=n CONFIG RH USER= CONFIG SATELLITE URL= CONFIG RH PW= CONFIG RH OPTIONAL=y CONFIG\_RH\_PROXY= CONFIG\_RH\_PROXY\_PORT= CONFIG\_RH\_PROXY\_USER= CONFIG RH PROXY PW= CONFIG SATELLITE USER= CONFIG SATELLITE PW= CONFIG SATELLITE AKEY= CONFIG SATELLITE CACERT= CONFIG SATELLITE PROFILE= CONFIG SATELLITE FLAGS= CONFIG SATELLITE PROXY= CONFIG SATELLITE PROXY USER= CONFIG SATELLITE PROXY PW= CONFIG SSL CACERT FILE=/etc/pki/tls/ certs/selfcert.crt CONFIG SSL CACERT KEY FILE=/etc/pki/ tls/private/selfkey.key

CONFIG SSL CERT DIR=~/packstackca/ CONFIG SSL CACERT SELFSIGN=y CONFIG SELFSIGN CACERT SUBJECT C=--CONFIG\_SELFSIGN\_CACERT\_SUBJECT\_ ST=State CONFIG\_SELFSIGN\_CACERT\_SUBJECT\_L=City CONFIG SELFSIGN CACERT SUBJECT 0=openstack CONFIG SELFSIGN CACERT SUBJECT OU=packstack CONFIG SELFSIGN CACERT SUBJECT CN=poc CONFIG SELFSIGN CACERT SUBJECT MAIL=admin@poc CONFIG AMQP BACKEND=rabbitmq CONFIG AMQP HOST=172.16.77.2 CONFIG AMQP ENABLE SSL=n CONFIG AMOP ENABLE AUTH=n CONFIG\_AMQP\_NSS\_CERTDB\_PW=<set your password here> CONFIG\_AMQP\_AUTH\_USER=amqp user CONFIG\_AMQP\_AUTH\_PASSWORD=<set your password here> CONFIG\_MARIADB\_HOST=172.16.77.2 CONFIG MARIADB USER=root CONFIG\_MARIADB PW=intel CONFIG KEYSTONE DB PW=intel CONFIG KEYSTONE REGION=RegionOne CONFIG KEYSTONE ADMIN TOKEN=intel CONFIG KEYSTONE ADMIN EMAIL=root@ localhost CONFIG KEYSTONE ADMIN USERNAME=admin CONFIG KEYSTONE ADMIN PW=intel CONFIG KEYSTONE DEMO PW=intel CONFIG\_KEYSTONE\_API\_VERSION=v2.0 CONFIG KEYSTONE TOKEN FORMAT=UUID CONFIG KEYSTONE SERVICE NAME=keystone CONFIG KEYSTONE IDENTITY BACKEND=sql CONFIG KEYSTONE LDAP URL=ldap://172.16.77.2 CONFIG KEYSTONE LDAP USER DN= CONFIG KEYSTONE LDAP USER PASSWORD= CONFIG KEYSTONE LDAP SUFFIX= CONFIG KEYSTONE LDAP QUERY SCOPE=one CONFIG KEYSTONE LDAP PAGE SIZE=-1 CONFIG KEYSTONE LDAP USER SUBTREE= CONFIG\_KEYSTONE\_LDAP\_USER\_FILTER= CONFIG KEYSTONE LDAP USER OBJECTCLASS= CONFIG KEYSTONE LDAP USER ID ATTRIBUTE= CONFIG KEYSTONE LDAP USER NAME ATTRIBUTE= CONFIG KEYSTONE LDAP USER MAIL ATTRIBUTE= CONFIG KEYSTONE LDAP USER ENABLED ATTRIBUTE= CONFIG KEYSTONE LDAP USER ENABLED MASK=-1 CONFIG KEYSTONE LDAP USER ENABLED DEFAULT=TRUE

CONFIG KEYSTONE LDAP USER ENABLED INVERT=n CONFIG KEYSTONE LDAP USER ATTRIBUTE IGNORE= CONFIG KEYSTONE LDAP USER DEFAULT PROJECT\_ID\_ATTRIBUTE= CONFIG KEYSTONE LDAP USER ALLOW CREATE=n CONFIG\_KEYSTONE\_LDAP\_USER\_ALLOW\_ UPDATE=n CONFIG\_KEYSTONE\_LDAP\_USER\_ALLOW\_ DELETE=n CONFIG KEYSTONE LDAP USER PASS ATTRIBUTE= CONFIG KEYSTONE LDAP USER ENABLED EMULATION DN= CONFIG KEYSTONE LDAP USER ADDITIONAL ATTRIBUTE MAPPING= CONFIG KEYSTONE LDAP GROUP SUBTREE= CONFIG KEYSTONE LDAP GROUP FILTER= CONFIG\_KEYSTONE\_LDAP\_GROUP\_ OBJECTCLASS= CONFIG\_KEYSTONE\_LDAP\_GROUP\_ID\_ ATTRIBUTE= CONFIG\_KEYSTONE\_LDAP\_GROUP\_NAME\_ ATTRIBUTE= CONFIG\_KEYSTONE\_LDAP\_GROUP\_MEMBER ATTRIBUTE= CONFIG KEYSTONE LDAP GROUP DESC ATTRIBUTE= CONFIG KEYSTONE LDAP GROUP ATTRIBUTE\_IGNORE= CONFIG KEYSTONE LDAP GROUP ALLOW CREATE=n CONFIG KEYSTONE LDAP GROUP ALLOW UPDATE=n CONFIG KEYSTONE LDAP GROUP ALLOW DELETE=n CONFIG KEYSTONE LDAP GROUP ADDITIONAL ATTRIBUTE MAPPING= CONFIG KEYSTONE LDAP USE TLS=n CONFIG KEYSTONE LDAP TLS CACERTDIR= CONFIG KEYSTONE LDAP TLS CACERTFILE= CONFIG KEYSTONE LDAP\_TLS\_REQ\_ CERT=demand CONFIG\_GLANCE\_DB\_PW=intel CONFIG\_GLANCE\_KS\_PW=intel CONFIG GLANCE BACKEND=file CONFIG CINDER DB PW=intel CONFIG CINDER KS PW=intel CONFIG CINDER BACKEND=lvm CONFIG CINDER VOLUMES CREATE=y CONFIG CINDER VOLUMES SIZE=20G CONFIG CINDER GLUSTER MOUNTS= CONFIG CINDER NFS MOUNTS= CONFIG CINDER NETAPP LOGIN= CONFIG CINDER NETAPP PASSWORD= CONFIG CINDER NETAPP HOSTNAME= CONFIG CINDER NETAPP SERVER PORT=80 CONFIG CINDER NETAPP STORAGE FAMILY=ontap\_cluster CONFIG CINDER NETAPP TRANSPORT

TYPE=http CONFIG CINDER NETAPP STORAGE PROTOCOL=nfs CONFIG CINDER NETAPP SIZE MULTIPLIER=1.0 CONFIG CINDER NETAPP EXPIRY THRES MINUTES=720 CONFIG CINDER NETAPP THRES AVL SIZE PERC\_START=20 CONFIG CINDER NETAPP THRES AVL SIZE  $PERC_STOP=60$ CONFIG CINDER NETAPP NFS SHARES= CONFIG CINDER NETAPP NFS SHARES CONFIG=/etc/cinder/shares.conf CONFIG CINDER NETAPP VOLUME LIST= CONFIG CINDER NETAPP VFILER= CONFIG CINDER NETAPP PARTNER BACKEND NAME= CONFIG CINDER NETAPP VSERVER= CONFIG CINDER NETAPP CONTROLLER IPS= CONFIG CINDER NETAPP SA PASSWORD= CONFIG CINDER NETAPP ESERIES HOST TYPE=linux dm mp CONFIG CINDER NETAPP WEBSERVICE PATH=/devmgr/v2 CONFIG CINDER NETAPP STORAGE POOLS= CONFIG MANILA DB PW=intel CONFIG MANILA KS PW=intel CONFIG MANILA BACKEND=generic CONFIG MANILA NETAPP DRV HANDLES SHARE SERVERS=false CONFIG MANILA NETAPP TRANSPORT TYPE=https CONFIG MANILA NETAPP LOGIN=admin CONFIG\_MANILA\_NETAPP\_PASSWORD= CONFIG MANILA NETAPP SERVER HOSTNAME= CONFIG MANILA NETAPP STORAGE FAMILY=ontap\_cluster CONFIG MANILA NETAPP SERVER PORT=443 CONFIG MANILA NETAPP AGGREGATE NAME SEARCH PATTERN=(.\*) CONFIG\_MANILA\_NETAPP\_ROOT VOLUME AGGREGATE= CONFIG MANILA NETAPP ROOT VOLUME NAME=root CONFIG MANILA NETAPP VSERVER= CONFIG MANILA GENERIC DRV HANDLES SHARE SERVERS=true CONFIG MANILA GENERIC VOLUME NAME TEMPLATE=manila-share-%s CONFIG MANILA GENERIC SHARE MOUNT PATH=/shares CONFIG MANILA SERVICE IMAGE LOCATION=https://www.dropbox.com/s/ vi5oeh10q1qkckh/Centos 1204 nfs cifs. qcow2 CONFIG MANILA SERVICE INSTANCE USER=Centos CONFIG MANILA SERVICE INSTANCE PASSWORD= CONFIG MANILA NETWORK TYPE=neutron

CONFIG MANILA NETWORK STANDALONE

GATEWAY= CONFIG MANILA NETWORK STANDALONE NETMASK= CONFIG MANILA NETWORK STANDALONE SEG ID= CONFIG\_MANILA\_NETWORK\_STANDALONE IP\_RANGE= CONFIG MANILA NETWORK STANDALONE IP\_VERSION=4 CONFIG IRONIC DB PW=intel CONFIG IRONIC KS PW=intel CONFIG NOVA DB PW=intel CONFIG NOVA KS PW=intel CONFIG NOVA SCHED CPU ALLOC RATIO=16.0 CONFIG NOVA SCHED RAM ALLOC RATIO=1.5 CONFIG NOVA COMPUTE MIGRATE PROTOCOL=tcp CONFIG NOVA COMPUTE MANAGER=nova. compute.manager.ComputeManager CONFIG VNC SSL CERT= CONFIG VNC SSL KEY= CONFIG NOVA COMPUTE PRIVIF=em2 CONFIG NOVA NETWORK MANAGER=nova. network.manager.FlatDHCPManager CONFIG NOVA NETWORK PUBIF=em1 CONFIG NOVA NETWORK PRIVIF=em3 CONFIG NOVA NETWORK FIXEDRANGE=192.168.32.0/22 CONFIG NOVA NETWORK FLOATRANGE=10.3.4.0/22 CONFIG NOVA NETWORK AUTOASSIGNFLOATINGIP=n CONFIG NOVA NETWORK VLAN START=100 CONFIG\_NOVA\_NETWORK\_NUMBER=1 CONFIG NOVA NETWORK SIZE=255 CONFIG NEUTRON KS PW=intel CONFIG NEUTRON DB PW=intel CONFIG\_NEUTRON\_L3\_EXT\_BRIDGE=br-ex CONFIG NEUTRON METADATA PW=intel CONFIG LBAAS INSTALL=n CONFIG NEUTRON METERING AGENT INSTALL=n CONFIG NEUTRON FWAAS=n CONFIG NEUTRON ML2 TYPE DRIVERS=vxlan CONFIG NEUTRON ML2 TENANT NETWORK TYPES=vxlan CONFIG NEUTRON ML2 MECHANISM DRIVERS=openvswitch CONFIG NEUTRON ML2 FLAT NETWORKS=\* CONFIG NEUTRON ML2 VLAN RANGES=physn et1,physnet2,physnet3 CONFIG\_NEUTRON\_ML2\_TUNNEL\_ID\_RANGES= CONFIG NEUTRON ML2 VXLAN GROUP=239.1.1.100 CONFIG\_NEUTRON\_ML2\_VNI\_ RANGES=1001:2000 CONFIG\_NEUTRON\_L2\_AGENT=openvswitch CONFIG NEUTRON LB INTERFACE MAPPINGS=

CONFIG NEUTRON OVS BRIDGE MAPPINGS=physnet1:br-ex,physnet2:brmng,physnet3:br-em3 CONFIG NEUTRON OVS BRIDGE IFACES=brex:em1,br-mng:em2,br-em3:em3 CONFIG\_NEUTRON\_OVS\_TUNNEL\_IF= CONFIG NEUTRON OVS VXLAN UDP PORT=4789 CONFIG\_HORIZON\_SSL=n CONFIG HORIZON SECRET KEY=dd5a2abbce f747f7a7bafede42947d71 CONFIG HORIZON SSL CERT= CONFIG HORIZON SSL KEY= CONFIG HORIZON SSL CACERT= CONFIG SWIFT KS PW=intel CONFIG SWIFT STORAGES= CONFIG SWIFT STORAGE ZONES=1 CONFIG SWIFT STORAGE REPLICAS=1 CONFIG\_SWIFT\_STORAGE\_FSTYPE=ext4 CONFIG\_SWIFT\_HASH=c2a8ece9563b4666 CONFIG\_SWIFT\_STORAGE\_SIZE=2G CONFIG HEAT DB PW=intel CONFIG HEAT AUTH ENC KEY=eb12297f095c4958 CONFIG HEAT KS PW=intel CONFIG HEAT CLOUDWATCH INSTALL=n CONFIG HEAT CFN INSTALL=n CONFIG HEAT DOMAIN=heat CONFIG HEAT DOMAIN ADMIN=heat admin CONFIG\_HEAT\_DOMAIN\_PASSWORD=intel CONFIG PROVISION DEMO=n CONFIG PROVISION TEMPEST=n CONFIG PROVISION DEMO FLOATRANGE=172.24.4.224/28 CONFIG PROVISION IMAGE NAME=cirros CONFIG PROVISION IMAGE URL=http:// download.cirros-cloud.net/0.3.3/cirros-0.3.3-x86 64-disk.img CONFIG\_PROVISION\_IMAGE FORMAT=gcow2 CONFIG PROVISION IMAGE SSH USER=cirros CONFIG PROVISION TEMPEST USER= CONFIG PROVISION TEMPEST USER PW=intel CONFIG PROVISION TEMPEST FLOATRANGE=172.24.4.224/28 CONFIG PROVISION TEMPEST REPO URI=https://github.com/openstack/tempest. git CONFIG PROVISION TEMPEST REPO REVISION=master CONFIG PROVISION ALL IN ONE OVS BRIDGE=n CONFIG CEILOMETER SECRET=54188c6a86154776 CONFIG CEILOMETER KS PW=intel CONFIG CEILOMETER COORDINATION BACKEND=redis CONFIG MONGODB HOST=172.16.77.2 CONFIG REDIS MASTER HOST=172.16.77.2 CONFIG REDIS PORT=6379 CONFIG REDIS HA=n CONFIG REDIS SLAVE HOSTS=

| CONFIG | REDIS_SENTINEL_HOSTS=        |
|--------|------------------------------|
| CONFIG | REDIS_SENTINEL_CONTACT_HOST= |
| CONFIG | REDIS_SENTINEL_PORT=26379    |
| CONFIG | REDIS_SENTINEL_QUORUM=2      |
| CONFIG | _REDIS_MASTER_NAME=mymaster  |
| CONFIG | SAHARA_DB_PW=intel           |
| CONFIG | SAHARA_KS_PW=intel           |
| CONFIG | TROVE_DB_PW=intel            |
| CONFIG | TROVE_KS_PW=intel            |
| CONFIG | TROVE_NOVA_USER=trove        |
| CONFIG | TROVE_NOVA_TENANT=services   |
| CONFIG | TROVE_NOVA_PW=intel          |
| CONFIG | NAGIOS_PW=intel              |
|        |                              |

# **Appendix B: Abbreviations**

| ABBREVIATION | DESCRIPTION                                  |
|--------------|----------------------------------------------|
| CDN          | Content Delivery Network                     |
| CGNAT        | Carrier-Grade Network Address<br>Translation |
| CPU          | Central Processing Unit                      |
| DDoS         | Distributed DoS                              |
| DHCP         | Dynamic Host Configuration Protocol          |
| DNS          | Domain Name System                           |
| DoS          | Denial of Service                            |
| GGSN         | Gateway GPRS Support Node                    |
| Gi-LAN       | Gateway-Internet LAN                         |
| GPRS         | General Packet Radio Service                 |
| GUI          | Graphical User Interface                     |
| HD           | Hard Disk                                    |
| НТТР         | Hypertext Transfer Protocol                  |

| ABBREVIATION | DESCRIPTION                                 |
|--------------|---------------------------------------------|
| IDE          | Integrated Drive Electronics                |
| LAN          | Local Area Network                          |
| NFV          | Network Functions Virtualization            |
| PCEF         | Policy and Charging Enforcement<br>Function |
| PCRF         | Policy and Charging Rules Function          |
| PTS          | Policy Traffic Switch                       |
| RAID         | Redundant Array of Independent Disks        |
| RAM          | Random Access Memory                        |
| SDE          | Service Delivery Engine                     |
| SPB          | Subscriber Policy Broker                    |
| TDF          | Traffic Detection Function                  |
| VLAN         | Virtual LAN                                 |
| VM           | Virtual Machine                             |
| VNF          | Virtualized Network Functions               |

## **Appendix C: References**

| REFERENCE                                                                     | SOURCE                                                                                                    |
|-------------------------------------------------------------------------------|----------------------------------------------------------------------------------------------------|
| Brocade 5600 vRouter<br>Data sheet                                            | http://www.brocade.com/content/dam/common/documents/content-<br>types/datasheet/brocade-vrouter-ds.pdf                                                |
| Evaluating Dynamic Service Function Chaining<br>for the Gi-LAN<br>White Paper | http://www.intel.com/content/dam/www/public/us/en/documents/<br>white-papers/evaluating-dynamic-service-function-chaining-for-the-<br>gilan-paper.pdf |
| F5 BIG-IP Carrier-Grade NAT<br>Data Sheet                                     | http://www.f5.com/pdf/products/big-ip-cgnat-datasheet.pdf                                                                                             |
| F5 BIG-IP Advanced Firewall Manager<br>Data Sheet                             | http://www.f5.com/pdf/products/big-ip-advanced-firewall-manager-<br>datasheet.pdf                                                                     |
| Open vSwitch                                                                  | http://openvswitch.org/                                                                                                    |
| Sandvine Policy Traffic Switch Virtual Series                                 | https://www.sandvine.com/platform/policy-traffic-switch/pts-virtual-<br>series.html                                                                   |
| Sandvine Service Delivery Engine Virtual Series                               | https://www.sandvine.com/platform/service-delivery-engine.html                                                                                        |
| Sandvine Subscriber Policy Broker Virtual Series                              | https://www.sandvine.com/downloads/general/platform/subscriber-<br>policy-broker/sandvine-subscriber-policy-broker.pdf                                |
| Snort                                                                         | https://www.snort.org/<br>https://www.snort.org/downloads/archive/snort/snort-2.9.6.1.tar.gz                                                          |
| Apache HTTP Server                                                            | https://httpd.apache.org/<br>https://archive.apache.org/dist/httpd/                                                                                   |
| Apache Traffic Server                                                         | http://trafficserver.apache.org/<br>https://www.snort.org/downloads/archive/snort/snort-2.9.6.1.tar.gz                                                |

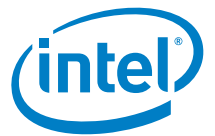

By using this document, in addition to any agreements you have with Intel, you accept the terms set forth below.

You may not use or facilitate the use of this document in connection with any infringement or other legal analysis concerning Intel products described herein. You agree to grant Intel a nonexclusive, royalty-free license to any patent claim thereafter drafted which includes subject matter disclosed herein.

INFORMATION IN THIS DOCUMENT IS PROVIDED IN CONNECTION WITH INTEL PRODUCTS. NO LICENSE, EXPRESS OR IMPLIED, BY ESTOPPEL OR OTHERWISE, TO ANY INTELLECTUAL PROPERTY RIGHTS IS GRANTED BY THIS DOCUMENT. EXCEPT AS PROVIDED IN INTEL'S TERMS AND CONDITIONS OF SALE FOR SUCH PRODUCTS, INTEL ASSUMES NO LIABILITY WHATSOEVER AND INTEL DISCLAIMS ANY EXPRESS OR IMPLIED WARRANTY, RELATING TO SALE AND/OR USE OF INTEL PRODUCTS INCLUDING LIABILITY OR WARRANTIES RELATING TO FITNESS FOR A PARTICULAR PURPOSE, MERCHANTABILITY, OR INFRINGEMENT OF ANY PATENT, COPYRIGHT OR OTHER INTELLECTUAL PROPERTY RIGHT.

Software and workloads used in performance tests may have been optimized for performance only on Intel microprocessors. Performance tests, such as SYSmark and MobileMark, are measured using specific computer systems, components, software, operations and functions. Any change to any of those factors may cause the results to vary. You should consult other information and performance tests to assist you in fully evaluating your contemplated purchases, including the performance of that product when combined with other products.

The products described in this document may contain design defects or errors known as errata which may cause the product to deviate from published specifications. Current characterized errata are available on request. Contact your local Intel sales office or your distributor to obtain the latest specifications and before placing your product order.

Intel technologies may require enabled hardware, specific software, or services activation. Check with your system manufacturer or retailer. Tests document performance of components on a particular test, in specific systems. Differences in hardware, software, or configuration will affect actual performance. Consult other sources of information to evaluate performance as you consider your purchase. For more complete information about performance and benchmark results, visit http://www.intel.com/performance.

All products, computer systems, dates and figures specified are preliminary based on current expectations, and are subject to change without notice. Results have been estimated or simulated using internal Intel analysis or architecture simulation or modeling, and provided to you for informational purposes. Any differences in your system hardware, software or configuration may affect your actual performance.

Intel technologies' features and benefits depend on system configuration and may require enabled hardware, software or service activation. Learn more at intel.com, or from the OEM or retailer. No computer system can be absolutely secure. Intel does not assume any liability for lost or stolen data or systems or any damages resulting from such losses.

Intel disclaims all express and implied warranties, including without limitation, the implied warranties of merchantability, fitness for a particular purpose, and non-infringement, as well as any warranty arising from course of performance, course of dealing, or usage in trade.

Intel does not control or audit third-party websites, software, data or other information referenced in this document. You should contact such third parties to confirm whether the referenced data is accurate.

No endorsement, sponsorship by, or association between, Intel and any third parties is expressed nor should be inferred from references to third parties and their products and services in this document.

Intel Corporation may have patents or pending patent applications, trademarks, copyrights, or other intellectual property rights that relate to the presented subject matter. The furnishing of documents and other materials and information does not provide any license, express or implied, by estoppel or otherwise, to any such patents, trademarks, copyrights, or other intellectual property rights.

Intel, the Intel logo, and Xeon are trademarks of Intel Corporation in the U.S. and/or other countries. \*Other names and brands may be claimed as the property of others. © 2016 Intel Corporation. 1116/MH/MESH/PDF 335266-001US